Программный комплекс «Квазар»

# Модуль «Снятие блокировки строк»

Руководство пользователя

Липецк - 2021

### Оглавление

| Описание модуля         | 3 |
|-------------------------|---|
| Начало работы с модулем | 4 |
| Снятие блокировки строк | 6 |

## Описание модуля

Из данного модуля возможно разблокировать строки в модулях «Назначение бригад», «Изменение статуса вызова», при наличии прав.

### Начало работы с модулем

Выберите группу модулей «СМП»

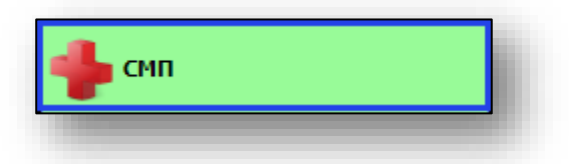

Откроется группа модулей

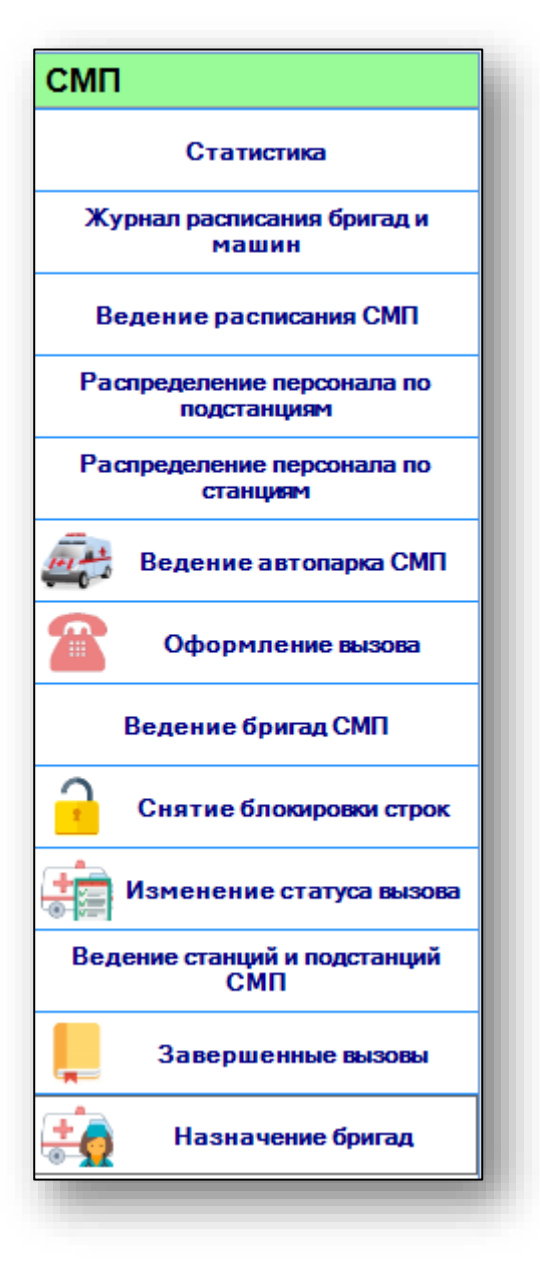

Выберите модуль «Снятие блокировка строк»

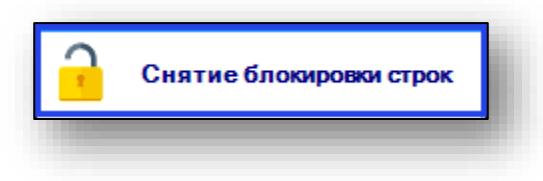

#### Откроется окно модуля

| Снятие блокировки строк 🗙                                                                                                    |                                                                                                    |  |  |  |  |
|----------------------------------------------------------------------------------------------------|----------------------------------------------------------------------------------------------------|--|--|--|--|
|                                                                                                    |                                                                                                    |  |  |  |  |
| ⊖Назначение бригад на вызовы                                                                                                    | Padinsepeen                                                                                                    |  |  |  |  |
| ОИзменение статуса вызова                                                                                                    | Budeprin reactionano. • Parkin-surgiouriti                                                                                                    |  |  |  |  |
| ⊖Бригады                                                                                                    | Pathreeseen                                                                                                    |  |  |  |  |
| ○Нераспределенные вызовы 112                                                                                                    | Paddinoacourts                                                                                                    |  |  |  |  |
| Заблокированные строки выделяются ТОЛЬКО СЕРЫМ циетон.                                                                                                    |                                                                                                    |  |  |  |  |
| ПРЕДУПРЕЖДЕНИЕ: прехде чен использовать данный модуль, необходимо удостовериться, что никто из диспетчеров не работает с заблокированной строкой. В противиен случае нажет произойти ПЕРЕЗАПИСЬ ДАННЫХ и последующая<br>возможная НЕКОРРЕКТНАЯ РАБОТА СИСТЕМЫ. |                                                                                                    |  |  |  |  |
| Строку в хурнале назначения бригад может заблокировать любой дислетчер СТАНЦИИ, у которого есть права на данный нодуль.                                                                                                    |                                                                                                    |  |  |  |  |
| Строку в хуриале изменения статуса вызова может заблокировать любой диспетчер ПОДСТАНЦИИ, у которого есть права на данный надуль.                                                                                                    |                                                                                                    |  |  |  |  |
| Строку в журналах бригад (при назна<br>блокировку с машин.                                                                                                    | чении бригад на вызов и при просмотре бригад в хурнале изменения статуса вызова) может заблокировать любой дисветчер СТАНЦИИ, у которого есть права на данные модули. Этот же пункт снимает |  |  |  |  |
|                                                                                                    |                                                                                                    |  |  |  |  |
|                                                                                                    |                                                                                                    |  |  |  |  |

### Снятие блокировки строк

Для снятия блокировки строк, выберите необходимый пункт и нажмите на кнопку «Разблокировать».

| ОНазначение бригад на вызовы | Разблокировать      |                |
|------------------------------|---------------------|----------------|
| ОИзменение статуса вызова    | Выберите подстанцию | Разблокировать |
| Бригады                      | Разблокировать      |                |
| Нераспределенные вызовы 112  | Разблокировать      |                |

Обратите внимание, что заблокированные строки в модулях выделяются только серым цветом. Прежде чем использовать данный модуль, необходимо удостовериться, что никто из диспетчеров не работает с заблокированной строкой. В противном случае может произойти перезапись данных и в последующем возможна некорректная работа системы.